## Instrucțiuni resetare parolă cont UPT

În situația în care ați uitat parola contului instituțional, se parcurg următorii pași:

- Se accesează pagina: <u>https://password.upt.ro/pwm/private/Login</u>;
- Se apasă butonul Fogotten Passwords
- Se introduce adresa de e-mail de forma <u>prenume.nume@student.upt.ro</u> și în caseta următoare Numele de familie;
- Se apasă butonul **Search**;
- Pe numărul de telefon furnizat la înscriere veți primi un cod SMS necesar pentru resetarea parolei.

**OBS.** Dacă apar probleme cu resetarea parolei în acest mod (numărul de telefon furnizat la înscriere nu mai e valid), vă rugăm sa contactați secretariatele facultăților pentru a solicita sprijin.